## Άσκηση

Εισάγεται το project mymvc.zip στο χώρο εργασίας σας (Βρίσκεται στο φάκελο Διάλεξη/10)

Πρέπει να κάνετε τις εξής επεκτάσεις

Στη σελίδα WEB-INF/welocome.jsp που εμφανίζεται προσθέστε ένα link View All

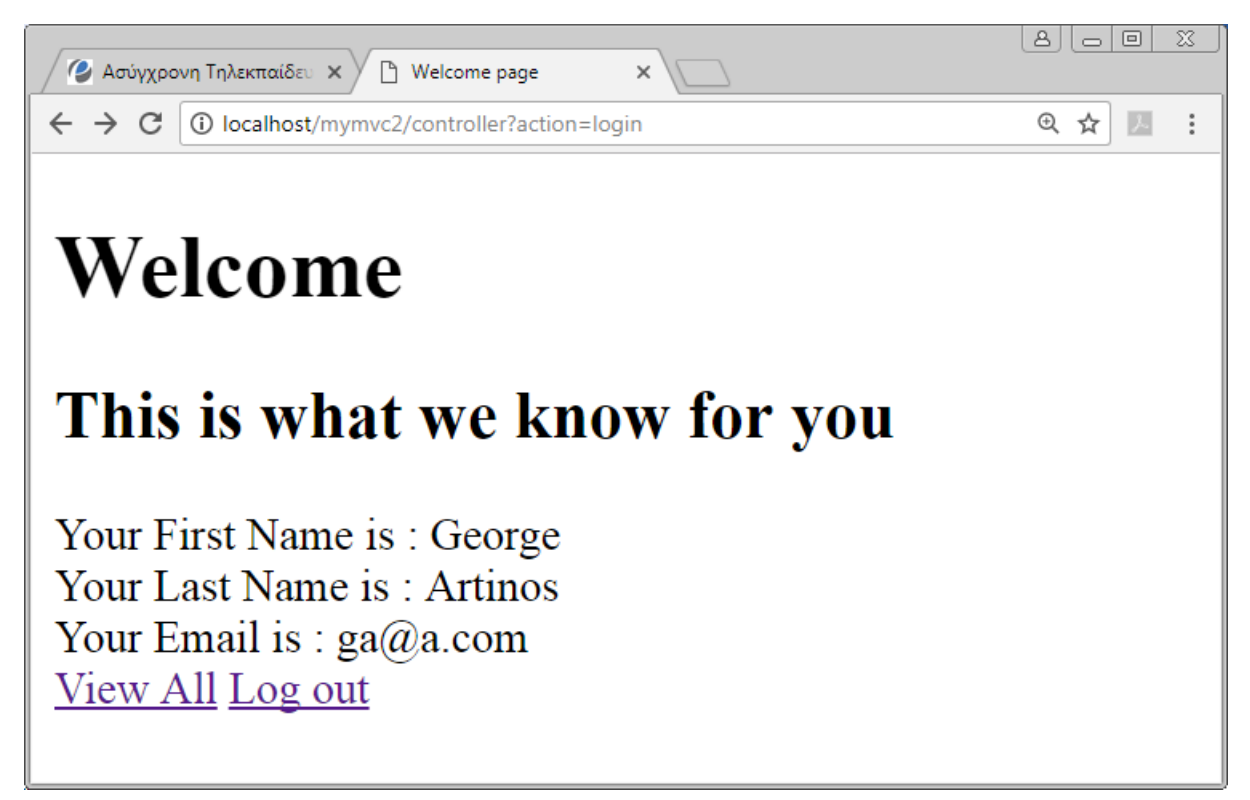

Όταν επιλέγεται το link θα καλείται μέσω του Controller (χρησιμοποιώντας την τεχνική της προώθησης αιτήσεων) μια νέα jsp σελίδα WEB-INF/viewall.jsp η οποία θα εμφανίζει ένα πίνακα με όλους τους γνωστούς χρήστες.

| 🦉 Ασύγχρονη Τηλεκπαίδευ 🗙 🕒 View All 🗙 📄 🗵           |         |          |      |
|------------------------------------------------------|---------|----------|------|
| ← → C (i) localhost/mymvc2/controller?action=viewall |         |          | @☆⊿: |
| All Users<br>This is what we know for all of you     |         |          |      |
| First Name Last Name Email                           |         |          |      |
| George                                               | Artinos | ga@a.com |      |
| Paul                                                 | Vegan   | p@a.com  |      |
| Log out                                              |         |          |      |

Μπορείτε να χρησιμοποιήσετε την νέα κλάση PersonDB που σας δίνεται (φάκελος Εργαστήριο/10) και περιέχει την μέθοδο που επιστρέφει λίστα με όλους τους χρήστες

```
public List<Person> getAllPerson() {
   List<Person> all = new ArrayList<Person>();
   for (Person aPerson : persons.values()){
        all.add(aPerson);
   }
   return all;
}
```

Βοήθημα: μπορείτε να τοποθετήσετε ένα αντικείμενο που επιστρέφει η προηγούμενη αίτηση μέσα στο αντικείμενο response που θα προωθήσετε στην νέα σελίδα με κλήση της μεθόδου setAttribute.